山东体育学院研究生(特征码: RL15M9)

## "集中采集小助手"学生端操作手册

学生可通过"集中采集小助手"获取本人电子版照片。

操作步骤:登录→添加学历,确认所在采集批次→填写及确 认个人信息→付款→结束操作。

#### 1. 登陆

方式分为两种:手机微信扫码登录小程序客户端或微信搜索 "集中采集小助手",任选其中一种方式进入小程序。

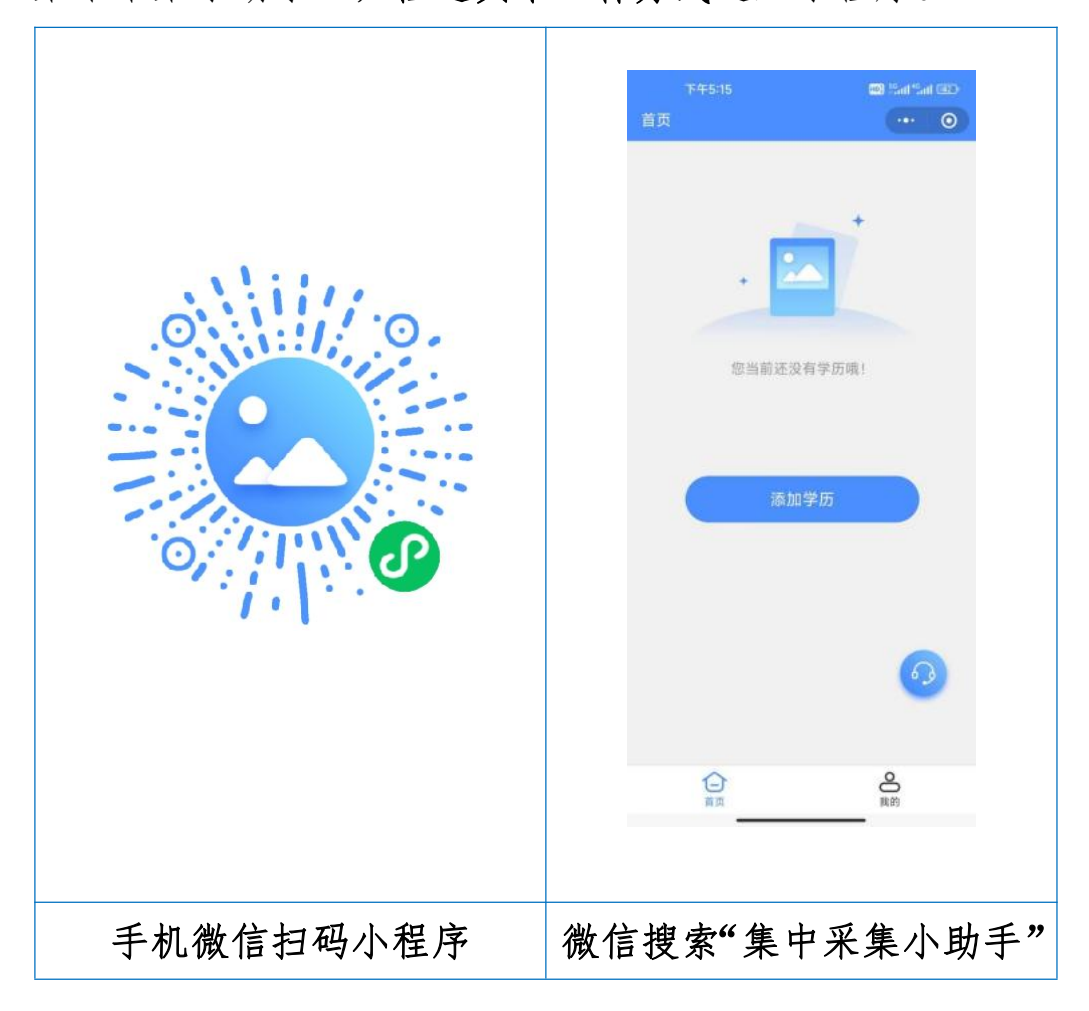

进入小程序后,请认真阅读"采集小助手--采集流程操作步骤示意图",点击"手机号快捷登陆",进行登录。

| <                     | 操作指南                   |            | ۵                             | 登录                  | ••• - @     |
|-----------------------|------------------------|------------|-------------------------------|---------------------|-------------|
|                       | 采集小助手                  | 意图         |                               |                     |             |
| 1 登录 通过微              | 信授权手机号登录               |            |                               |                     |             |
| 2 身份                  |                        | - 🛱        |                               | 采集小助书               | F           |
| 通过来                   | "果刈应采道以证牙伤信            |            |                               | 手机号快捷登              | ₹           |
| 3 付款<br>支付相           | 送费用                    |            | <ul> <li>我已<br/>私协</li> </ul> | 认真阅读并同意照片采集系统<br>议》 | i 《服务协议》、《隐 |
| 4 线下<br>在学校           | 白摄。现场采集拍摄照片            |            |                               |                     |             |
| 5 标准!<br>美化标          | 照片制作<br>注照片并制作纸质照片     |            |                               |                     |             |
| 6<br><b>完成</b><br>采集流 | 程结束                    |            |                               |                     |             |
| ① 标准照片上传数据可自行下        | 后提示,照片电子版数据/<br>载或发送邮箱 | 不再提供光盘,电子版 |                               | 切换手机登录              | ł           |
|                       |                        |            |                               |                     |             |
|                       |                        |            |                               |                     |             |

### 2. 添加学历,确认所在采集批次

输入本次拍摄"特征码"(特征码为六位数字和字母组合, 学校一般提前2至3天将"特征码"发至学生,无"特征码"的 学生请与老师联系)。

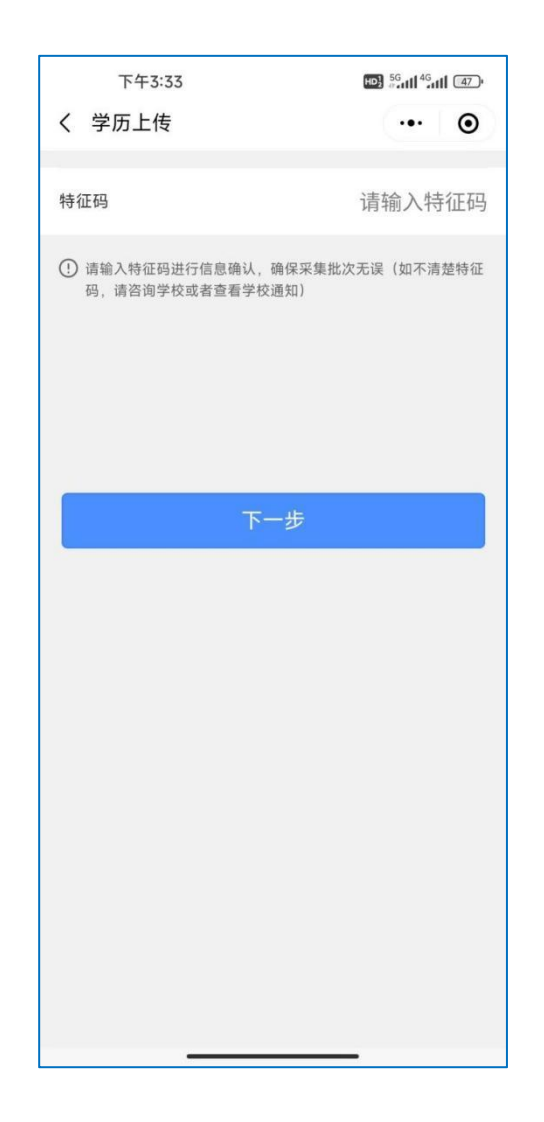

输入"特征码"后会显示本次采集相关信息,请在信息确认 无误后点击"确认"。

| 17:40                   |                   | 111 5G 🗩            |
|-------------------------|-------------------|---------------------|
| <                       | 采集信息              | ••• •               |
| eus as y                | F 80 1.82         |                     |
| 采集类型                    |                   | 入学采集                |
| 特征码                     |                   | 复制                  |
| 采集开始时间                  |                   | 2023-08-30 15:20:00 |
| 采集结束时间                  |                   | 2023-09-04 18:00:00 |
| 拍摄开始时间                  |                   | 2023-09-02 08:30:00 |
| 拍摄结束时间                  |                   | 2023-09-04 16:30:00 |
| 所属学校                    |                   |                     |
| <b>注意:</b> 现场采集<br>带身份证 | 『需刷身份证进行》<br>E到场。 | 采集,请务必携             |
| 返回                      |                   | 确认                  |

## 3. 填写个人信息

根据提示手动输入学号,具体操作根据弹出的界面提示进行。

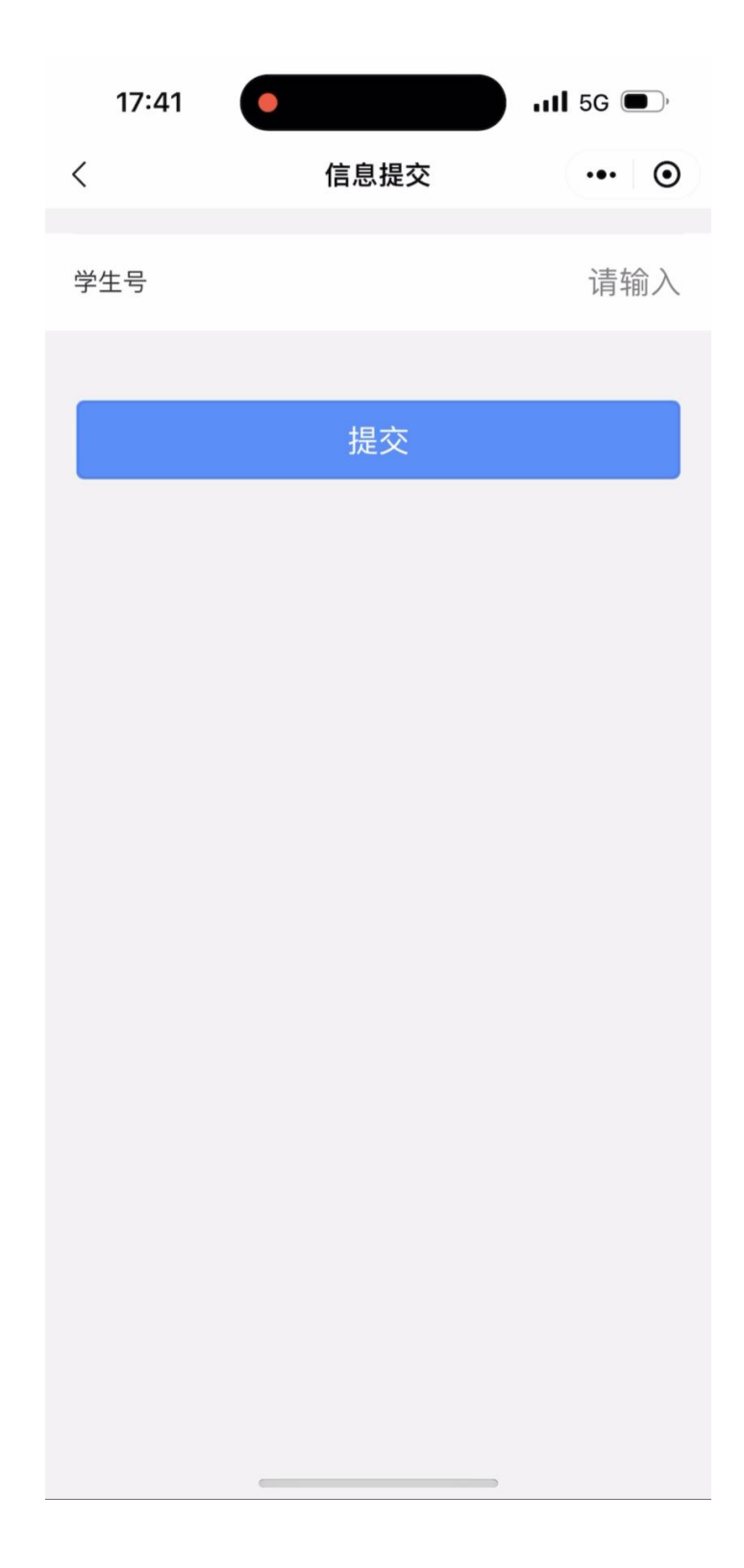

界面会弹出个人信息,请认真审核界面弹出的个人信息,无 误后点击"确认"。

| 23:0 | 3 🕻 5:55 |        | ?           |
|------|----------|--------|-------------|
| <    |          | 信息提交   | ••• •       |
| 学生号  | 2        |        | Z23170101   |
|      |          | 提交     |             |
|      |          |        |             |
|      |          | 学历信息确认 |             |
|      | 姓名       |        |             |
|      | 性别       |        | 女           |
|      | 学校       |        | <b>T</b> *- |
|      | 学号       |        | a 1.        |
|      | 取        | ·消     | λ           |
|      |          |        |             |
|      |          |        |             |
|      |          |        |             |
|      |          |        |             |
|      |          |        |             |

# 4. 付款

在支付界面点击"去支付",按提示进行付款操作。

| 下午3:42                        | 103 <sup>56</sup> ad <sup>46</sup> ad (45) |
|-------------------------------|--------------------------------------------|
| 首页                            | •• 0                                       |
|                               | 8=                                         |
| <b>7</b>                      | 待支付                                        |
| 批次名称<br>批次特征码<br>起止时间 2023-08 | -25 ~ 2023-08-28                           |
| 采集进度                          | ^                                          |
| • 登录                          |                                            |
| • 身份验证                        |                                            |
| P 付款                          |                                            |
| • 线下拍摄                        |                                            |
| • 标准学历照片制作                    |                                            |
| <ul> <li>完成</li> </ul>        |                                            |
| 订单详情                          | 去支付                                        |

支付完成后,界面跳转到"支付成功"界面,点击"我知道 了"后跳转到待拍摄界面。

采集小助手登记完成,感谢您的配合。现场拍摄时,请刷身份证有序进行图像采集。

| 上午10:17 <b>○ ※</b><br>く 支付成功 | ■ <sup>6</sup> all <sup>6</sup> all 72 |                                                                                           |                       |
|------------------------------|----------------------------------------|-------------------------------------------------------------------------------------------|-----------------------|
| <b>支付</b><br>注意: 请按时<br>我知道  | 2功<br>診加采集!<br>■了                      | <ul> <li>上</li> <li>ア</li> <li>北次名称</li> <li>批次特征码</li> <li>起止时间</li> <li>采集进度</li> </ul> |                       |
|                              |                                        | 左图为支付<br>毕后会转;                                                                            | 「完成界面,支付」<br>为右图待拍摄界面 |

#### 注: 若有问题可咨询在线客服或致电:0531-82024739